## Установка Системы 1С «РФС АПК»

Для перехода в Систему АИС «НСИ» подсистемы РФС АПК необходимо пройти по ссылке:

https://1c-platform.mcx.ru/rfs\_apk/ru\_RU/

Дополнительное ПО для установки не требуется.

- 1. В строке «Пользователь» необходимо указать ФИО сотрудника Организации, в отношении которого подавались сведения для предоставления права доступа в подсистему РФС АПК.
- 2. Нажать «Войти» без введения пароля, после чего выйдет окно с указанием установить пароль.
- 3. Сотруднику необходимо установить собственный пароль и войти в систему.

Для создания новых пользователей или получения дополнительного доступа для сотрудников необходимо создать заявку, написав на электронную почту: sd@mcx.gov.ru